## 「さんあ~る」の初期設定方法

## 初回起動時の設定方法

「さんあ~る」は初回起動時に地域設定をしなければ利用できません。ここでは初回起動時の設定の手順について説明します。

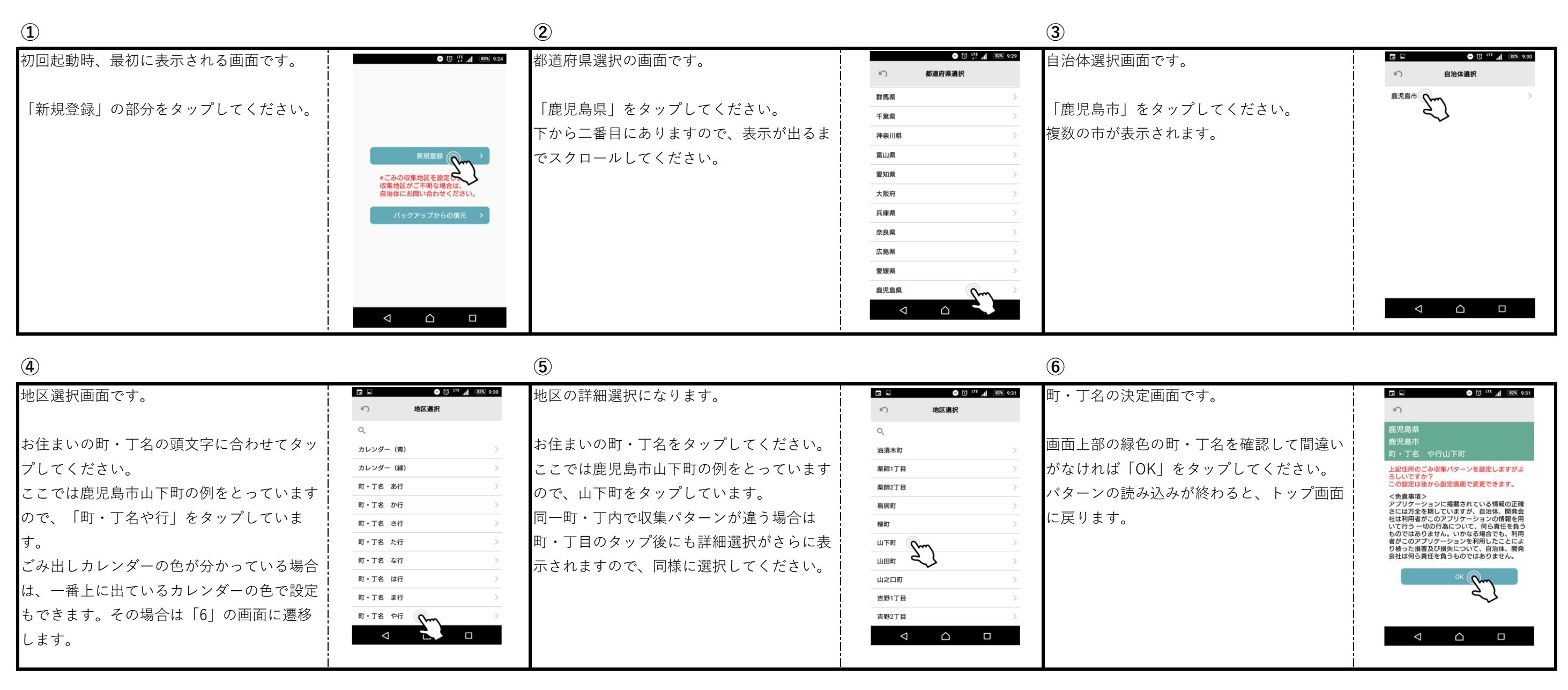

(8) (7) トップ画面からカレンダーの確認をします。 ごみ出しカレンダー画面です。 9:33 - 0 LTE A (80% 9:35 ごみ出しカレンダー . ◆ 鹿児島市 Sm 2016/11 🕕 2016/10/20 水銀体温計・水銀血圧計・... 🔰 ごみ出しのパターンを確認して、確認後左上 設定が終わるとトップページに自動的に切り <u>火 水 木 金 土</u> 2 替わるので、下のカレンダーアイコンをタッ の矢印アイコンをタップすればトップ画面に ごみの収集日ではありません 6 . . . . . 6 8 9 10 プして、「ごみ出しカレンダー|画面を確認 戻ります。 🔊 1 🗑 🔋 🕲 🤞 11月・12月 水振体温計・水振温度計・水振血圧計の 第日・第四での内側の皮をしています。 してください。 14 15 16 17 18 6 . . . . . 6 21 22 23 24 25 以上で「さんあ~る」の初回起動時の設定は 6 🥔 🚯 🖉 28 29 30 1 2 3 終了です。 6 2 1 6 4 5 6 7 8 9 10  $\Box$  $\bigtriangledown$  $\bigtriangledown$ 

みなさんのごみ出し、ごみ分別にご活用ください。